## Έκδοση Πιστοποιητικού Σπουδών (αντίγραφο πτυχίου) μέσω gov.gr

1

Από ένα φυλλομετρητή (browser) του υπολογιστή σας, μεταβείτε στη διεύθυνση <u>https://ptyxia.gov.gr/</u>

2 Προκειμένου να χρησιμοποιήσετε την υπηρεσία πατήστε στο κουμπί «Ξεκινήστε εδώ».

| govgr                                                                                                    |                                       |
|----------------------------------------------------------------------------------------------------|---------------------------------------|
| Πιστοποιητικά Σπουδών                                                                                                    | Χρήσιμοι Σύνδεσμοι                    |
| Μπορείτε να εκδώσετε τον τίτλο σπουδών σας στην τριτοβάθμια<br>εκπαίδευση.                                                                                                    | <u>Θεσμικό πλαίσιο</u><br>Επικοινωνία |
| Δείτε τα <u>Πανεπιστημιακά Ιδρύματα</u> που έχουν ενταχθεί στην υπηρεσία,<br>τα είδη των τίτλων (προπτυχιακούς - μεταπτυχιακούς) που είναι<br>διαθέσιμα καθώς και το έτος από το οποίο ξεκινά η διάθεση τους.<br>Σταδιακά θα ενταχθούν όλα τα Πανεπιστημιακά Ιδρύματα της χώρας<br>παρέχοντας τίτλους οποιουδήποτε κύκλου σπουδών. |                                       |
| Θα χρειαστείτε:                                                                                                    |                                       |
| <ul> <li>τους προσωπικούς σας κωδικούς πρόσβασης στο Taxisnet</li> <li>τον ΑΜΚΑ σας</li> </ul>                                                                                                    |                                       |
| Το πτυχίο που θα εκδώσετε έχει μοναδικό κωδικό επαλήθευσης και<br>προηγμένη ηλεκτρονική σφραγίδα και μπορείτε:                                                                                                    |                                       |
| <ul> <li>είτε να το αποστείλετε ηλεκτρονικά</li> <li>είτε να το εκτυπώσετε και να το καταθέσετε ως έγχαρτο</li> <li>Ξεκινήστε εδώ &gt;</li> </ul>                                                                                                    |                                       |

**3** Επιλέξτε την ενέργεια «Έκδοση πιστοποιητικού σπουδών».

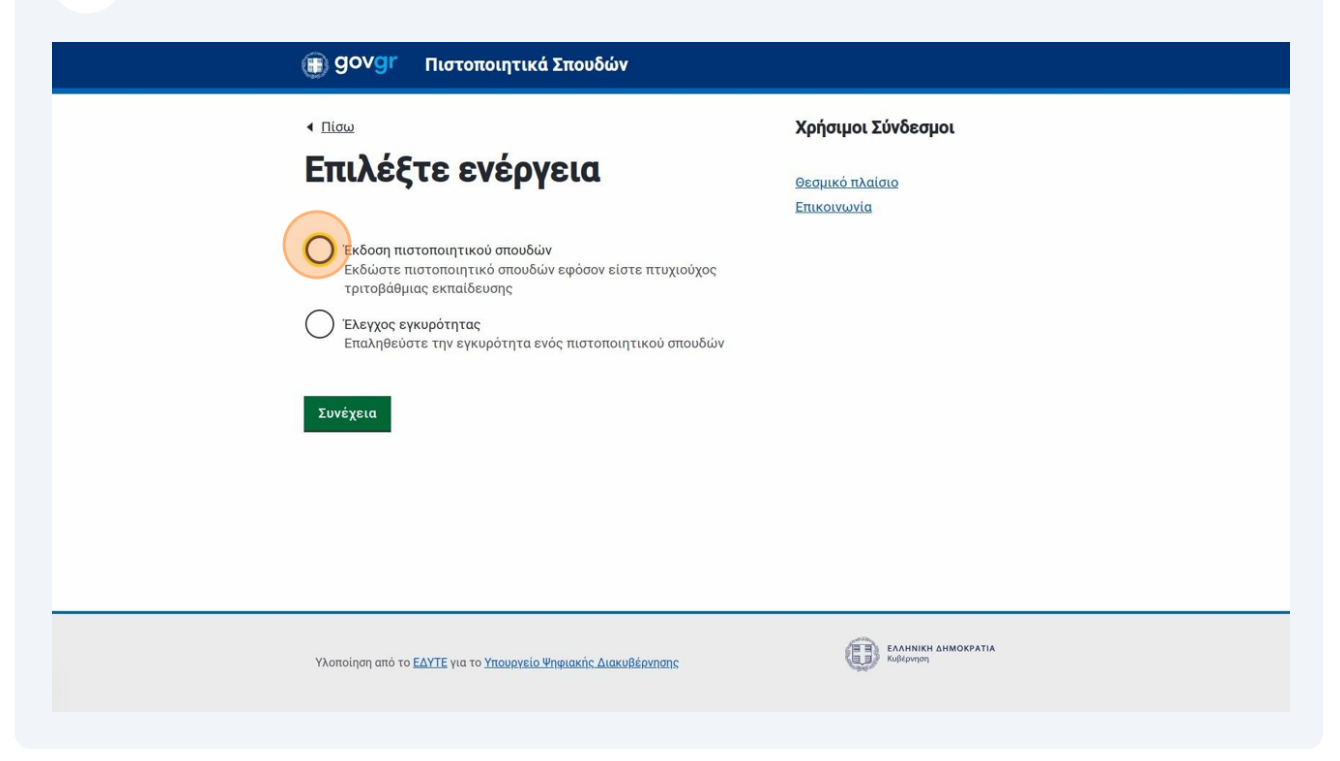

4 Πατήστε στο κουμπί «Σύνδεση» προκειμένου να πραγματοποιήσετε είσοδο στην ψηφιακή πύλη gov.gr και να μπορέσετε να χρησιμοποιήσετε την υπηρεσία.

| Πίσω Απαιτείται ταυτοποίηση Για να προχωρήσετε, πρέπει πρώτα να συνδεθείτε.                                  |  |
|----------------------------------------------------------------------------------------------------|--|
| ροσόνύΣ [+                                                                                                   |  |
|                                                                                                    |  |
| <u>Όροι και προϋποθέσεις</u><br>Υλοποίηση από το <u>ΕΔΥΤΕ</u> για το <u>Υπουργείο Ψηφιακής Διακυβέρνησης</u> |  |

Επιλέξτε το τρόπο σύνδεσης που επιθυμείτε να χρησιμοποιήσετε.

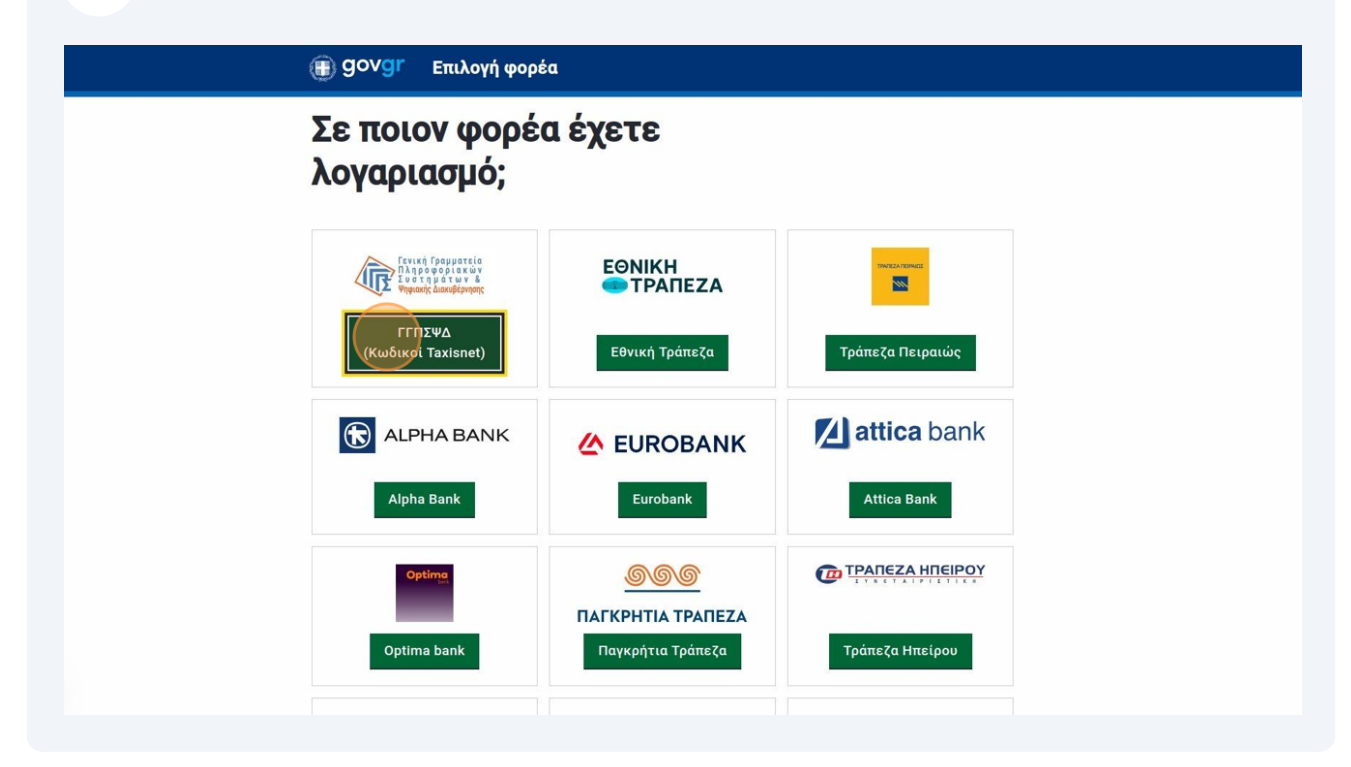

Συμπληρώστε τα στοιχεία σας και πατήστε «Σύνδεση».

| Σύνδεση<br>Παρακαλώ εισάγετε τους κωδικούς σας στο TaxisNet για να συνδεθείτε.  |  |
|---------------------------------------------------------------------------------|--|
| χρήστης:<br>USer123                                                             |  |
| Κωδικός:                                                                        |  |
| Σύνδεση<br>Κέντρο Διαλειτουργικότητας (ΚΕ.Δ.) Υπουργείου Ψηφιακής Διακυβέρνησης |  |
|                                                                                 |  |
|                                                                                 |  |
|                                                                                 |  |

7 Επιλέξτε «Συνέχεια» και πατήστε το κουμπί «Αποστολή» προκειμένου να ολοκληρωθεί η διαδικασία.

| Αυθεντι                                                                                                    | κοποίηση Χρήστη                                                                                                    |
|----------------------------------------------------------------------------------------------------|----------------------------------------------------------------------------------------------------|
| Σας ενημερώνουμε ότι για το σκοπτ<br>"Εφαρμογές Ενιαίας Ψηφιακής Π<br>στοιχεία Μητρώου (ΑΦΜ, Ονομα, Ε<br>που παρέχονται από το φορολογικα<br>διαχειρίζεται η Α.Α.Δ.Ε. | ό της ηλεκτρονικής ταυτοποίησής σας, η εφαρμογή<br>Ιύλης" θα αποκτήσει πρόσβαση στα βασικά<br>επώνυμο, Πατρώνυμο, Μητρώνυμο, Έτος Γέννησης)<br>ό μητρώο του ΥΠΟΥΡΓΕΙΟΥ ΟΙΚΟΝΟΜΙΚΩΝ που |
| Ο Επιστροφή                                                                                                    |                                                                                                    |
|                                                                                                    | Αποστολή                                                                                                    |

| <b>8</b> Πατήσ<br>εισόδο | Ίστε το κουμπί «Συνέχεια» προκειμένου να ολοκληρωθεί η διαδικασία<br>δου.          |                                                                   |  |
|--------------------------|------------------------------------------------------------------------------------|-------------------------------------------------------------------|--|
|                          | Επισκόπηση των στοιχείων<br>σας                                                    |                                                                   |  |
|                          | Επιβεβαιώστε ότι τα παρακάτω στοιχεία, με τα οποία έχετε συνδεθεί,<br>είναι σωστά. |                                                                   |  |
|                          | Όνομα                                                                              | ΜΑΡΙΟΣ                                                            |  |
|                          | Επώνυμο                                                                            | ΜΕΝΕΞΕΣ                                                           |  |
|                          | А.Ф.М.                                                                             | 660074111                                                         |  |
|                          | Συνέχεια                                                                           |                                                                   |  |
|                          | <u>Όροι και προϋποθέο</u><br>Υλοποίηση από το <b>Ε</b>                             | εις<br><u>ΥΥΤΕ</u> για το <u>Υπουργείο Ψηφιακής Διακυβέρνησης</u> |  |

Στη σελίδα με τα προσωπικά σας στοιχεία τα οποία αντλούνται αυτόματα από το gov.gr, συμπληρώστε τον Α.Μ.Κ.Α σας και πατήστε «Συνέχεια».

9

| A.Φ.Μ.              |  |
|---------------------|--|
| 660074111           |  |
| A.M.K.A.            |  |
|                     |  |
| Όνομα               |  |
| ΜΑΡΙΟΣ              |  |
| Επώνυμο             |  |
| ΜΕΝΕΞΕΣ             |  |
| Όνομα Πατρός        |  |
| ΑΓΑΜΕΜΝΩΝ           |  |
| Όνομα Μητρός        |  |
| ΚΛΥΤΑΙΜΝΗΣΤΡΑ       |  |
| Ημερομηνία Γέννησης |  |

**10** Από τη λίστα με τα Ιδρύματα, επιλέξτε το «ΧΑΡΟΚΟΠΕΙΟ ΠΑΝΕΠΙΣΤΗΜΙΟ» και πατήστε «Συνέχεια»

## Επιλογή ιδρύματος

|                          | Ļ |
|--------------------------|---|
| AAP OKONEIO HANENZ MIMIO |   |
| Συνέχεια                 |   |
|                          |   |
|                          |   |
|                          |   |
|                          |   |
|                          |   |

| 11 | Επιλέξτε το τίτλο σπο<br>σπουδών καθώς και τ                                                                                                    | υδών για τον οποίο θέ<br>ην επιθυμητή γλώσσα                                                                                                    | λετε να εκδώσετε πιστοποιητικό<br>και πατήστε «Συνέχεια» |
|----|----------------------------------------------------------------------------------------------------|----------------------------------------------------------------------------------------------------|----------------------------------------------------------|
|    | Πτυχίο Επιστήμης Δια<br>Διαιτολογίας - Διατρι<br>Χαροκόπειο Πανεπιστ                                                                                          | αιτολογίας - Διατροφής, Τμήμα Επιστήμης<br>οφής, Σχολή Επιστημών Υγείας και Αγωγής,<br>τήμιο                                                                                                    |                                                          |
|    | Ο Μεταπτυχιακό Επιστήμης Διαιτολογίας - Διατροφής, Τμήμα<br>Επιστήμης Διαιτολογίας - Διατροφής, Σχολή Επιστημών Υγείας και<br>Αγωγής, Χαροκόπειο Πανεπιστήμιο |                                                                                                    |                                                          |
|    | Γλώσσα πιστοποιητικού                                                                                                    |                                                                                                    |                                                          |
|    | Ελληνικά                                                                                                    |                                                                                                    |                                                          |
|    | Αγγλικά                                                                                                    |                                                                                                    |                                                          |
|    | Το ίδρυμα διαθέτει τίτλους<br>με ημερομηνία κτήσης από:                                                                                                    | 01/01/1998                                                                                                    |                                                          |
|    | Ενημέρωση από το ίδρυμα:                                                                                                    | Έχουν ψηφιοποιηθεί όλοι οι προπτυχιακοί<br>τίτλοι σπουδών για το σύνολο των<br>τμημάτων. Επικοινωνήστε με την<br>γραμματεία του Τμήματος σας σε<br>περίπτωση που δεν μπορείτε να βρείτε<br>τον τίτλο σπουδών σας. |                                                          |
|    | Συνέχεια                                                                                                    |                                                                                                    |                                                          |
|    | Όροι και προϋποθέσεις                                                                                                    |                                                                                                    |                                                          |
|    | Υλοποίηση από το <u>ΕΔΥΤΕ</u> για το                                                                                                    | ο <u>Υπουργείο Ψηφιακής Διακυβέρνησης</u>                                                                                                    | ΕΛΛΗΝΙΚΗ ΔΗΜΟΚΡΑΤΙΑ<br>Κοθέρπρη                          |
|    |                                                                                                    |                                                                                                    |                                                          |

## Πατήστε στο κουμπί «Έκδοση» προκειμένου να ολοκληρωθεί η διαδικασία.

|                                      | Διατροφής                               |  |
|--------------------------------------|-----------------------------------------|--|
| Επώνυμο                              | ΔΟΚΙΜΑΣΤΙΚΟΣ                            |  |
| Όνομα                                | ΦΟΙΤΗΤΗΣ 002                            |  |
| Πατρώνυμο                            | ΑΓΝΩΣΤΟ                                 |  |
| Μητρώνυμο                            | ΑΓΝΩΣΤΟ                                 |  |
| Ημερομηνία γέννησης                  | 18/04/1980                              |  |
| Τόπος γέννησης                       | AOHNA                                   |  |
| Βαθμός                               | 7,13                                    |  |
| Βαθμός ολογράφως                     | ΕΠΤΑ ΚΑΙ ΔΕΚΑΤΡΙΑ ΕΚΑΤΟΣΤΑ              |  |
| Κλίμακα βαθμολογίας                  | 0-10 (2 δεκαδικά)                       |  |
| Χαρακτηρισμός βαθμού<br>πτυχίου      | ΛΙΑΝ ΚΑΛΩΣ                              |  |
| Επίπεδο σπουδών                      | Προπτυχιακό                             |  |
| Ημερομηνία ορκωμοσίας                | 14/05/2007                              |  |
| Ημερομηνία ολοκλήρωσης<br>σπουδών    | 20/02/2007                              |  |
| Έκδοση                               |                                         |  |
| Όροι και προϋποθέσεις                |                                         |  |
| Υλοποίηση από το <u>ΕΔΥΤΕ</u> για το | <u>Υπουργείο Ψηφιακής Διακυβέρνησης</u> |  |
|                                      |                                         |  |

13 Αφού ολοκληρωθεί η διαδικασία έκδοσης του πιστοποιητικού, πατήστε στο κουμπί «Αποθήκευση» προκειμένου να λάβετε το πιστοποιητικό στη συσκευή σας.

|       | Διατροφής                  | PISTOPOIITIKO-SPOUDON-DEMO                    |
|-------|----------------------------|-----------------------------------------------|
|       | ΔΟΚΙΜΑΣΤΙΚΟΣ               |                                               |
|       | ΦΟΙΤΗΤΗΣ 002               | Ημερομηνία έκδοσης                            |
|       | ΑΓΝΩΣΤΟ                    | <b>εγγραφου gov.gr</b><br>16/05/2024 13:19:11 |
|       | ΑΓΝΩΣΤΟ                    | Δποθηκεύστε στο σογείο σσο                    |
| IS    | 18/04/1980                 | Αποθηκεύστε το αρχείο PDF στη                 |
|       | ΑΘΗΝΑ                      | συσκευή σας.                                  |
|       | 7,13                       | 🔤 Αποθήκευση                                  |
|       | ΕΠΤΑ ΚΑΙ ΔΕΚΑΤΡΙΑ ΕΚΑΤΟΣΤΑ |                                               |
| ις    | 0-10 (2 δεκαδικά)          |                                               |
| ύοι   | ΛΙΑΝ ΚΑΛΩΣ                 |                                               |
|       | Προπτυχιακό                |                                               |
| σίας  | 14/05/2007                 |                                               |
| οωσης | 20/02/2007                 |                                               |
|       |                            |                                               |